## Hướng dẫn kích hoạt Digibank

Sau khi nhận thẻ sinh viên, Anh/Chị sẽ nhận được tin nhắn kích hoạt và mật khẩu kích hoạt dịch vụ Digibank qua tin nhắn SMS do Vietcombank gửi. Trong vòng 48h kể từ lúc nhận được tin nhắn này, Anh/Chị vui lòng thực hiện theo hướng dẫn sau:

Bước 1: Anh/chị lên Chợ Úng Dụng (App Store/CH Play) tải APP "VCB DIGIBANK"

Bước 2: Thực hiện đăng nhập App Vietcombank - Digibank

Tên đăng nhập là : Số điện thoại anh/chị (Số điện thoại nhận tin nhắn từ Vietcombank"

**Mật khẩu**: Là mật khẩu kích hoạt Digibank thông báo trong tin nhắn (Lưu ý lấy mật khẩu trong tin nhắn với nội dung là mật khẩu kích hoạt dịch vụ Digibank)

**Bước 3**: Thực hiện đổi sang mật khẩu anh/chị mong muốn (Lưu ý: mật khẩu đủ tiêu chuẩn phải bao gồm 8 ký tự, có ký tự viết hoa, ký tự đặc biệt và ký tự số. Ví dụ: T@120222)

## Cần hỗ trợ thêm anh /chị liên hệ chị Thanh- SDT: 0347692270.

Lưu ý anh/chị cần thực hiện trong vòng 48h kể từ khi nhận được tin nhắn của Vietcombank, sau 48h mật khẩu sẽ bị hết hiệu lực.

XIN QUÝ KHÁCH HÃY LƯU Ý, VIETCOMBANK KHÔNG GỬI TIN NHẮN SMS ĐI KÈM CÁC ĐƯỜNG LINK ĐĂNG NHẬP DỊCH VỤ VCB DIGIBANK. CÁC TIN NHẮN CÓ ĐƯỜNG LINK ĐỀU LÀ GIẢ MẠO. QUÝ KHÁCH TUYỆT ĐỐI KHÔNG BÂM VÀO ĐƯỜNG LINK NẾU NHẬN ĐƯỢC TIN NHẮN CÓ NỘI DUNG ĐƯỜNG LINK.

## Hướng dẫn kích hoạt Thẻ

Sau khi Anh/chị nhận thẻ, để kích hoạt thẻ và đổi mã pin thẻ sinh viên, anh/chị vui lòng đăng nhập vào APP Digibank và thực hiện theo hướng dẫn sau:

Bước 1: Thực hiện đăng nhập App Vietcombank - Digibank

Bước 2: Kích hoạt thẻ trên App

Vào mục Quản lý Dịch vụ Thẻ => Chọn Dịch vụ thẻ khác => Chọn Kích hoạt thẻ

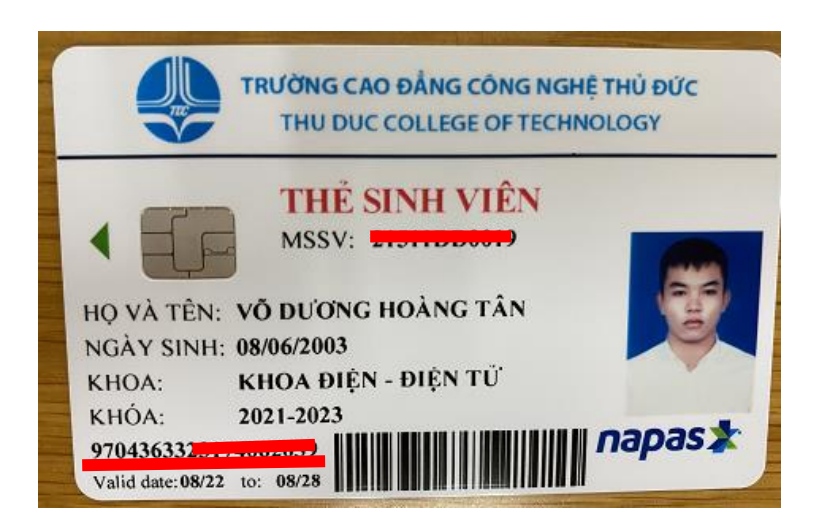

(Số thẻ là dãy số gach chân màu đỏ)

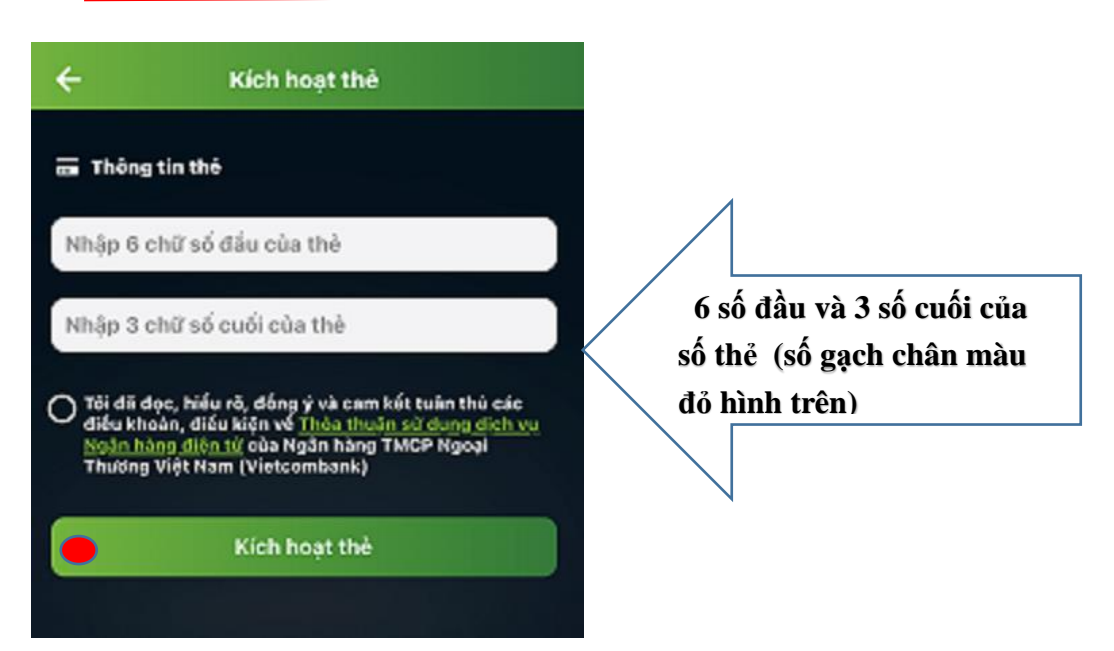

⇒ Kích hoạt thẻ

**Bước 3**: Vào mục Quản lý Dịch vụ Thẻ => Chọn Dịch vụ thẻ khác => Tạo mới/ Đổi mật khẩu (Mật khẩu này là mật khẩu sử dụng để rút tiền tại ATM, khác với mật khẩu App "Vietcombank")

Loại thẻ chọn " Thẻ Ghi Nợ"